Tutorial: Viewing sequencing data in the UCSC Genome Browser

Workshop: Tools to Facilitate Management, Analysis and Visualization of 2nd Generation Sequencing Data, ABRF 2010.

Angie Hinrichs, Bob Kuhn UCSC Genome Bioinformatics Group genome@ucsc.edu

### Overview

Genome Graphs with .sgr data

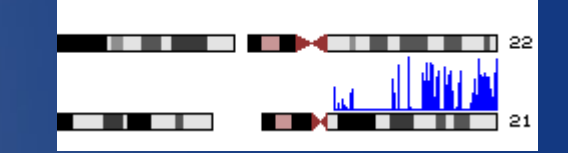

r III. . Er flendag

- Transforming .sgr into bedGraph for Genome Browser
- Comparing with UCSC-hosted data

### Transforming ELAND export read alignments to BAM for Genome Browser

# Genome Graphs with .sgr data

- http://genome.ucsc.edu/
- Choose assembly
- Click upload button
- Paste URLs or data:

http://genome-test.cse.ucsc.edu/ABRF2010/chr21\_extended.txt\_redbin.sgr

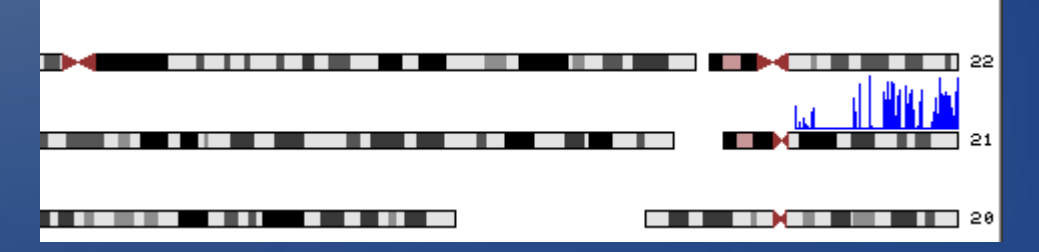

Click on a peak to go to Genome Browser

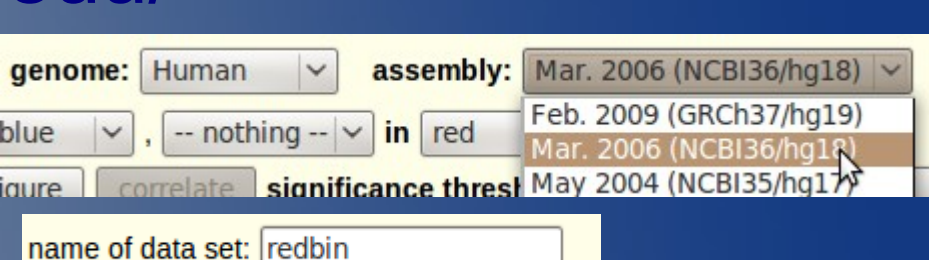

In Silico PC

Genome

Graphs

## Genome Graphs data in Genome Browser

- Clicking on Genome Graphs  $\rightarrow$  1Mbase region
- Genome Graphs uploaded data appears:

| 500<br>1000 | kb <br>43200000 | 43300000  43400000  43500000 <br>User Supplied Track 1 |  |  | 43600000 | 43800000 |         |
|-------------|-----------------|--------------------------------------------------------|--|--|----------|----------|---------|
|             |                 |                                                        |  |  | 11_      | الاندارة | <u></u> |

## Transforming .sgr into bedGraph for Genome Browser viewing

• Perl to the rescue!

perl -wpe '@w=split("\t"); \$\_ = "\$w[0]\t" . (\$w[1]-1) .
"\t" . (\$w[1]+29) . "\t\$w[2]"; \

if (\$w[2] < 15) {\$ = "";}' \

chr21 extended.txt redbin.sgr > redbinGt15.bed

| Scale<br>chr21: | 43000000 | 500 kb⊨<br>43100000  4320 | 0000  4330000  | 0  43400000     | 43500000      | 3600000  43700000 |
|-----------------|----------|---------------------------|----------------|-----------------|---------------|-------------------|
| redbin 1        |          |                           |                | User Supplied   | Track 1       | . 0 1. 14         |
| redbinGt15      |          |                           | redbin items w | ith score >= 15 | , expanded to | 30 bases          |
|                 |          |                           |                |                 | 166           | i ii u i i ii     |

### Comparing with UCSC-hosted data

ENCODE data: "Yale TFBS" track in Regulation section

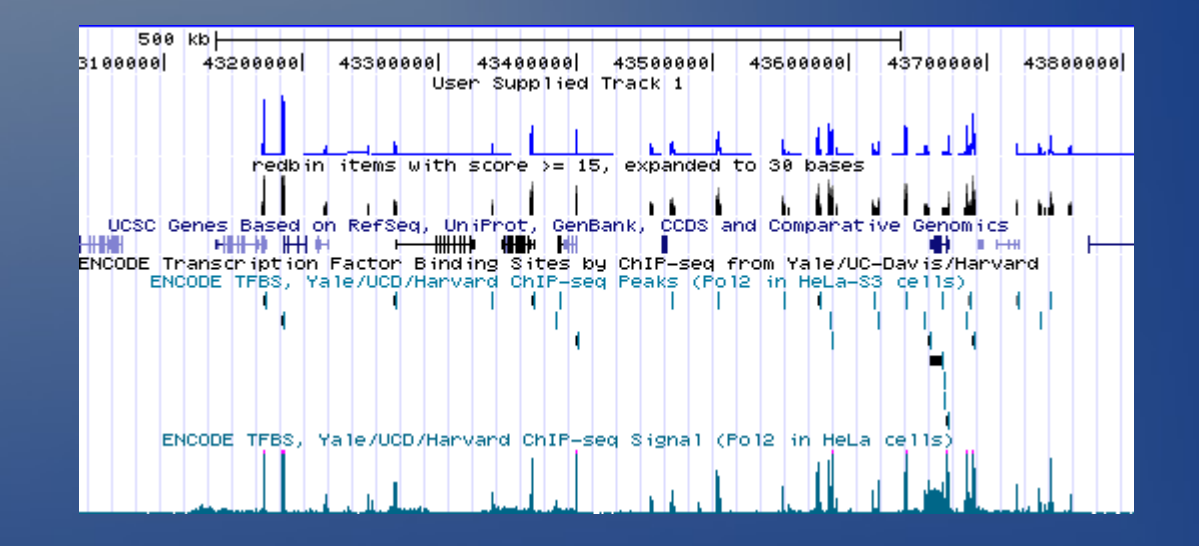

## BAM for read alignments

#### Add custom track:

track name=chr21\_export type=bam bigDataUrl=http://genometest.cse.ucsc.edu/ABRF2010/chr21.bam visibility=pack

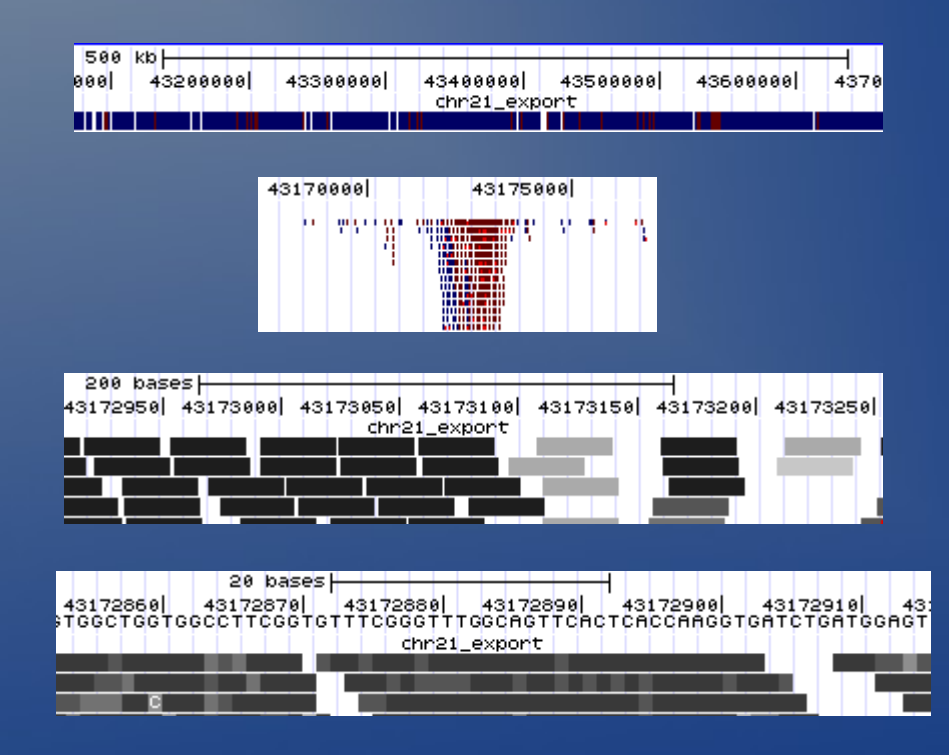

ELAND export to indexed BAM
 Samtools script export2sam.pl:
 export2sam.pl --read1=chr21 export.txt \

perl -wpe 's/(chr.\*)\.fa/\$1/' \

> chr21.sam

#### • Add header lines at beginning of chr21.sam:

- @HD VN:1.0 GO:none SO:coordinate
- @SQ SN:chr21 LN:46944323

#### • Samtools:

- samtools view -bSo chr21.unsorted.bam chr21.sam
- samtools sort chr21.unsorted.bam chr21
- samtools index chr21.bam